# UNIVERSITY OF South Carolina

# Manager Self Service Job Aids

This document contains Job Aids for various actions in Manager Self Service. You may click on the sections below to jump to their location in the document.

| Manager Self Service                                        | . 2 |
|-------------------------------------------------------------|-----|
| Manager Self Service Basics                                 | . 2 |
| Viewing Employee Data via the My Team Tile                  | .3  |
| Viewing Your Team Calendar                                  | .7  |
| Viewing Job and Compensation Data via the Manager Dashboard | 10  |

To access Manager Self Service in HCM PeopleSoft, navigate to https://hcm.ps.sc.edu. Click the drop down menu from the Employe Self Service title, then select Manager Self Service.

**NOTE:** PeopleSoft HCM utilizes multiple layers of security to properly limit access to data. As part of this security structure, limits are placed on content within the system. These limits are directly tied to your role at USC. Throughout these job aids, you may see menus and pages that you will not be able to access in the database. Your content will be tailored to reflect your role at USC. If your role changes in the future, your access to pages and people will be updated in accordance with the change.

# **Manager Self Service**

### **Manager Self Service Basics**

1) To access the Manager Self Service Homepage, begin at the Employee Self Service landing page. Click the drop-down menu from the **Employe Self Service** title, then select **Manager Self Service**.

| SOUTH CAROLINA (      | 🗢 🛞 Menu       | Search in Menu  | APT / 100 100 | 1997 AN 18 1999 - S. J. Mar S | Q     |   | Û      | : | 0 |
|-----------------------|----------------|-----------------|---------------|-------------------------------|-------|---|--------|---|---|
| Employee Self Service | ~              |                 |               |                               |       | < | 3 of 3 | > | : |
| My Homepage           |                |                 |               |                               |       |   |        |   |   |
| Manager Self Service  | Announcer      | nents           |               |                               |       |   |        |   |   |
| Employee Self Service |                | Ĵ               |               |                               |       |   |        |   |   |
|                       | No Announcemen | ts available    |               |                               |       |   |        |   |   |
| ✓ My Self-Service     |                |                 |               |                               |       |   |        |   |   |
| Time and Abs          | ence           | Employee Calend | ar            | Pa                            | yroll |   |        |   |   |

2) You will land on the **Manager Self Service** Homepage. There are suggested tiles that may be useful to you in your role as a supervisor. There are 4 tiles related to your Team on the **Manager Self Service** Homepage, under **My Team's Information**.

| Manag   | ger Self Service 🗸      |                             |                                |                   | < 2 of 5 >    |
|---------|-------------------------|-----------------------------|--------------------------------|-------------------|---------------|
| √ Sugg  | ested Actions           |                             |                                |                   |               |
|         | Approvals               | Monitor Employee Onboarding | Tasks for Employee Offboarding |                   |               |
|         |                         | PEOPLESOFT                  |                                |                   |               |
|         | 277                     |                             | 0                              |                   |               |
| ∨ My Te | eam's Information       |                             |                                |                   |               |
|         | My Team                 | Team Calendar               | Time and Absence Workcenter    | Manager Dashboard | Remote Worker |
|         | 요<br>요*요                |                             |                                | PEOPLESOT         | <b>8</b>      |
| ∽ My Da | ashboards               |                             |                                |                   |               |
|         | Remote Worker Dashboard |                             |                                |                   |               |
|         |                         |                             |                                |                   |               |
|         |                         |                             |                                |                   |               |
|         |                         |                             |                                |                   |               |

**NOTE:** If applicable, the Remote Worker and Remote Worker Dashboard tiles will appear on your Manager Self Service homepage. Not all areas opt in to their use.

**My Team:** You will see a list of your direct reports on this tile. From here, you can view important information regarding their job and personal information.

**Team Calendar:** This tile displays the scheduled hours for you and your team. You can view the schedules in a weekly or bi-weekly view.

**Time and Absence Workcenter:** This tile allows you to submit and approve requests for your employees related to their Time and Absences. Refer to the **Payroll website** for additional information/instructions.

**Manager Dashboard**: This tile gives you a high-level overview of your direct reports, allowing you to view job and compensation information for your staff, and take actions related to their Time and Absences.

#### Viewing Employee Data via the My Team Tile

1) Begin at the Employee Self Service landing page. Click the drop-down menu from the **Employe** Self Service title, then select Manager Self Service.

| SOUTH CAROLINA 0        | Menu 🗸 Search in Menu     | Q Û Û : @  |
|-------------------------|---------------------------|------------|
| Employee Self Service V |                           | < 3 of 3 > |
| My Homepage             |                           |            |
| Manager Self Service    | Announcements             |            |
| Employee Self Service   |                           |            |
| Ν                       | o Announcements available |            |
| ∨ My Self-Service       |                           |            |
| Time and Absence        | e Employee Calendar       | Payroll    |

2) Next, click the My Team tile.

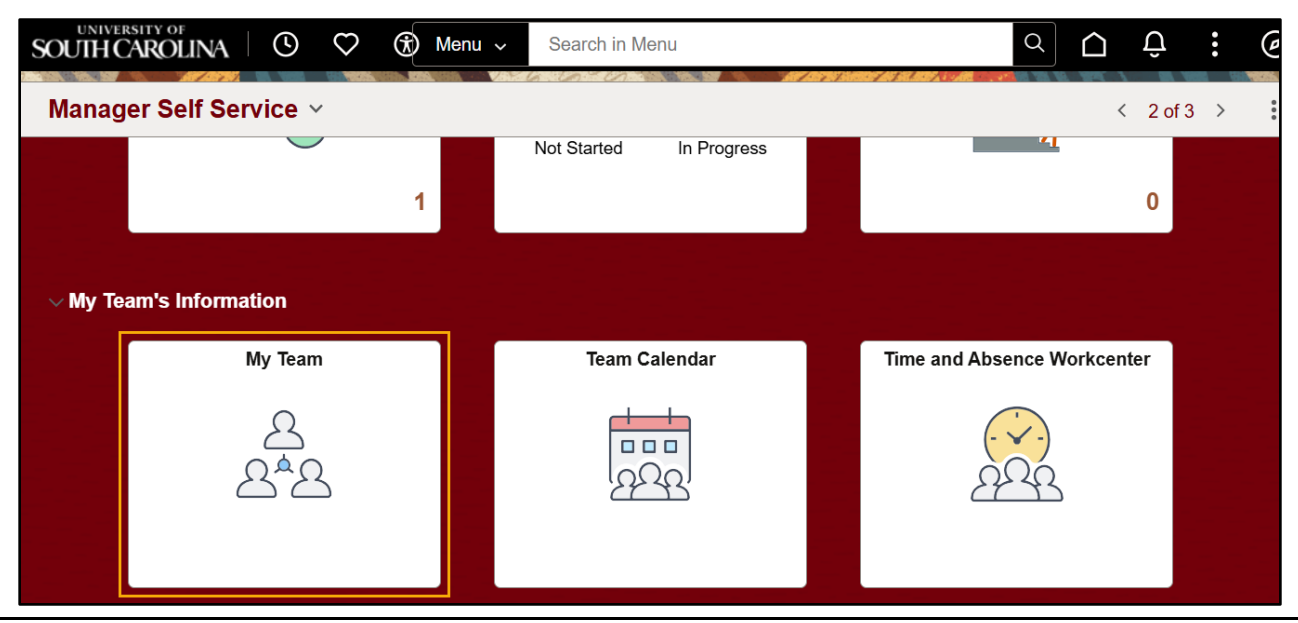

May 2025  $\cdot$  Page  ${\bf 3}$  of  ${\bf 15}$ 

- 3) Within the **My Team** tile, you will see all employees who report directly to you (your Direct Reports). They are listed in alphabetical order by first name, but you may change the sort order by clicking on the header for any displayed column. Most of the information on this page is read only. The drop-down menu and links on this page allow you to:
  - Send an email directly to the employee via USC email.
  - View Personal Information about the employee.

| -   (5) (7) (8)        |                 | ર, Search in Menu        |                           | $\mathbf{\hat{\Box}}$ | Û      | :      | (  |
|------------------------|-----------------|--------------------------|---------------------------|-----------------------|--------|--------|----|
| y Team                 |                 | ler la clant la compañía |                           |                       |        |        |    |
| Summary Leave Balances |                 |                          |                           |                       |        |        |    |
|                        |                 |                          |                           |                       |        |        | 1  |
| Name / Title           | Directs / Total | Department / Location    | Email / Phone             |                       | Today' | s Stat | us |
|                        |                 | ARTS                     | sch. REPER gerral and adu |                       |        |        |    |
| Ceramic Assistant      |                 | Center For The Arts      |                           |                       |        |        |    |
|                        |                 | ARTS                     | schiften (genal and etc.  |                       |        |        |    |
| Gallery Assistant      |                 | Art Studio               |                           |                       |        |        |    |
|                        |                 | ARTS                     | set of religional and who |                       |        |        |    |
| Collegy Assistant      |                 | Art Studio               |                           |                       |        |        |    |

4) To send an email to an employee via the My Team tile, locate your employee within the list of your Direct Reports. Once you have located your desired employee, click the email hyperlink to the right of their name under the Email/Phone column. The email application used on your computer will open in a new window. From there, you can add others to the email or include attachments before sending your employee an email.

| My Team                |                 |                       |                            | :                     |
|------------------------|-----------------|-----------------------|----------------------------|-----------------------|
| Summary Leave Balances |                 |                       |                            |                       |
|                        |                 |                       |                            | $\uparrow \downarrow$ |
| Name / Title           | Directs / Total | Department / Location | Email / Phone              | Today's Status        |
|                        |                 | ARTS                  | gamecockfan@mailbox.sc.edu |                       |
| Ceramic Assistant      |                 | Center For The Arts   |                            |                       |

- 6) After you have finished, you can close your email window and return to the My Team tile.
- 7) The button to the right of each employee's name represents the Actions menu. This menu serves as a jumping off point to access additional pages in PeopleSoft containing information about the employee.

| My Team            |                                |                                | •<br>•         |
|--------------------|--------------------------------|--------------------------------|----------------|
| Summary Leave Bala | Actions X                      |                                |                |
|                    | Time Management >              |                                |                |
| Name / Title       | Job and Personal Information > | tment / Location Email / Phone | Today's Status |
| Ceramic Assistant  | View in Talent Summary         | r For The Arts                 |                |

8) To view Time Management functions for an employee, click the Actions menu and select Time Management. From here, you will be to request an absence on behalf of your employee, view current requests, and also view their Absence Balances.

| My Team            |                         |                |                |                             | 6<br>9<br>9    |
|--------------------|-------------------------|----------------|----------------|-----------------------------|----------------|
| Summary Leave Bala | Actions                 | ×              |                |                             |                |
|                    | Time Management         | >              |                |                             | ↑J             |
| Name / Title       | Job and Personal Inforr | nation > tm    | ent / Location | Email / Phone               | Today's Status |
| Ceramic Assistant  | View in Talent Summary  | /<br>Center Fo | or The Arts    | al All MEREL Barral and who |                |

| Bala | $\leftarrow$ Time Management $\times$ |    |
|------|---------------------------------------|----|
|      | Request Absence                       |    |
|      | View Requests                         | ir |
| ⊡≺   | Absence Balances                      |    |

9) Once you click into any of the Time Management options, you will be taken to the corresponding Absence tile. To return to the **My Team** tile, click on the arrow in the top left corner.

| ←   © ♡ ®                                         |                     |
|---------------------------------------------------|---------------------|
| Manage Absences                                   |                     |
| U   Active<br>STU   Ceramic Assistant   925410-AR | тs                  |
| Create a new Request                              |                     |
|                                                   |                     |
| *Start Date                                       | 04/28/2025          |
| *Absence Name                                     | Select Absence Name |

<u>NOTE</u>: You may also view all Leave Balances for your direct reports using the Leave Balance view under the **My Team** tile. Leave balances will be displayed to the right of each report's name.

| My Team                |                         |
|------------------------|-------------------------|
| Summary Leave Balances |                         |
| Name / Title           | Balances                |
| Ceramic Assistant      | No leave balances exist |

10) To view employee Job and Personal info, click the Actions menu and select Job and Personal Information. Next, click View Employee Personal Info.

| My Team            |                                |                                | •<br>•         |
|--------------------|--------------------------------|--------------------------------|----------------|
| Summary Leave Bala | Actions ×                      |                                |                |
|                    | Time Management >              |                                | <b>↑↓</b>      |
| Name / Title       | Job and Personal Information > | tment / Location Email / Phone | Today's Status |
| Ceramic Assistant  | View in Talent Summary         | For The Arts                   |                |

| Bala | $\leftarrow$ Job and Personal Information | × |
|------|-------------------------------------------|---|
|      | View Employee Personal Info               |   |
|      |                                           |   |
|      | >                                         |   |

11) The View Employee Personal Info page displays additional personal and work-related information about your employee. Click on the links at the bottom of the page to see the employee's birth month/day and/or their emergency contacts.

| Favorites 🔻 | Main Menu 🔻 🛛 My Te    | eam > View Employee Personal Info |       |                   |                     |                 |
|-------------|------------------------|-----------------------------------|-------|-------------------|---------------------|-----------------|
|             | CAROLINA               |                                   |       |                   | All 👻 Search        | Advanced Search |
| Employe     | ee Information         | I.                                |       |                   |                     |                 |
| 8           | Undergrad<br>Actions - | uate Work Study                   |       |                   |                     |                 |
| Personal I  | Information            |                                   |       |                   |                     |                 |
|             | Empl ID                | 1988-0117                         |       | First Start Date  | 01/21/2025          |                 |
|             | Position               |                                   |       | Department        | ARTS                | 925410          |
|             | Job Code               | Undergraduate Work Study          | SFWR  | Location          | Center For The Arts | 807             |
|             | Company                | University of South Carolina      | USC   | Regular/Temporary | Temporary           |                 |
|             | Business Unit          | USC Beaufort                      | SCBFT | Full/Part Time    | Part-Time           |                 |
| Additiona   | I Information          |                                   |       |                   |                     |                 |
|             |                        |                                   |       | [                 | Birthday            |                 |
|             |                        |                                   |       |                   |                     |                 |
|             | [                      | Emergency Contacts                |       |                   |                     |                 |

12) To return to the **My Team** tile or the **View Employee Personal Info** page, click the corresponding page in the breadcrumbs in the Universal Navigation Header.

| Favorites 🔻 | Main Menu 🔻 | > My Team | > View Employee Personal Info |
|-------------|-------------|-----------|-------------------------------|
|             |             |           |                               |

13) To view an employee's Talent Summary, click the Related Actions Menu next to the employee. Click View in Talent Summary. This is an alternate page that displays information similar to what is displayed on the View Employee Personal Info and My Team tile pages. To return to the Manager Self Service home page, click the Return to Manager Dashboard link at the bottom left.

| My Team                   |             |                                    |                           |                      |                 |
|---------------------------|-------------|------------------------------------|---------------------------|----------------------|-----------------|
| Summary                   | Leave Bala  | Actions ×                          |                           |                      |                 |
|                           |             | Time Management                    | >                         |                      | <b>↑</b> ↓      |
| Name / Title              |             | Job and Personal Information       | tment / Location          | Email / Phone        | Today's Status  |
| Date                      | <del></del> | View in Talent Summary             |                           | scherengerst and als |                 |
| Cerami                    | c Assistant | Cent                               | er For The Arts           |                      |                 |
|                           |             |                                    |                           |                      |                 |
| Favorites  Main Menu      | Manage      | er Self Service 🔻 > Talent Summary |                           |                      |                 |
|                           | 4           |                                    |                           | All 👻 Search         | Advanced Search |
| Talent Summary            |             |                                    |                           |                      |                 |
| - Actions                 | Job         | Title Undergraduate Work Study     | HR Status Active          |                      |                 |
|                           | Job C       | Code SFWR                          | Org Relationship Employee | 9                    |                 |
|                           | Work Ph     | none                               | Years in Current Job 0.3  |                      |                 |
|                           | Loca        | ation Center For The Arts          | Full/Part Time Part-Time  | 5                    |                 |
|                           | Employe     | maii<br>ee ID                      |                           |                      |                 |
|                           |             |                                    |                           |                      |                 |
|                           |             |                                    |                           |                      |                 |
|                           |             |                                    |                           |                      |                 |
|                           | _           |                                    |                           |                      |                 |
| Peturn To Manager Daebhos | ard         |                                    |                           |                      |                 |

14) Congratulations! You successfully learned how to view information about your direct reports via the My Team Tile on the Manager Self Service Fluid Home Page.

# **Viewing Your Team Calendar**

1) Begin at the Employee Self Service landing page. Click the drop-down menu from the **Employe Self Service** title, then select **Manager Self Service**.

| SOUTH CAROLINA OF     | 🗢 🛞 Menu 🗸      | Search in Menu  |     | and at 10 May 1 and | Q     |   | Û      | : | 0 |
|-----------------------|-----------------|-----------------|-----|---------------------|-------|---|--------|---|---|
| Employee Self Service | ~               |                 |     |                     |       | < | 3 of 3 | > | : |
| My Homepage           |                 |                 |     |                     |       |   |        |   |   |
| Manager Self Service  | Announcem       | ents            |     |                     |       |   |        |   |   |
| Employee Self Service |                 | ]               |     |                     |       |   |        |   |   |
|                       | No Announcement | s available     |     |                     |       |   |        |   |   |
| ∨ My Self-Service     |                 |                 |     |                     |       |   |        |   |   |
| Time and Abse         | ence            | Employee Calend | lar | Pa                  | yroll |   |        |   |   |

#### 2) Click the Team Calendar tile.

| Manager Se                      | If Service 🗸 |               |                             | < 2 of 3 | } > |
|---------------------------------|--------------|---------------|-----------------------------|----------|-----|
|                                 |              |               |                             |          |     |
| > Suggested A<br>~ My Team's Ir | Actions      |               |                             |          |     |
|                                 | My Team      | Team Calendar | Time and Absence Workcenter |          |     |
|                                 | 요 <u>~</u> 요 |               |                             |          |     |

3) You will arrive at the **Team Calendar** page. This tile displays the scheduled hours for you and your team. You can view the schedules in a weekly or bi-weekly view. The 'i' button in the top right will display a legend of icons used on this page. The gear icon in the top right can be used to adjust the display options for your calendar.

| Tean   | Team Calendar                                                                                                    |         |                                   |                                   |                                   |                                   |                                                    |                |              |
|--------|----------------------------------------------------------------------------------------------------|---------|-----------------------------------|-----------------------------------|-----------------------------------|-----------------------------------|----------------------------------------------------|----------------|--------------|
| Team   | Starred                                                                                                    | Filters | Today                             |                                   |                                   | Week Bi                           | Weekly                                             |                | (            |
| Search | Name or Job Tittle                                                                                                    | Q       | 21 April<br>Monday                | 22<br>Tuesday                     | 23<br>Wednesday                   | 24<br>Thursday                    | 25<br>Friday                                       | 26<br>Saturday | 27<br>Sunday |
| ☆      | Street creater (Inc.                                                                                                    | 9       | 7.5 Hours                         | 7.5 Hours                         | 7.5 Hours                         | 7.5 Hours                         | 7.5 Hours                                          | Day Off        | Day Off      |
| ☆      | The Part of State                                                                                                    |         | Sick Leave     FMLA Tracking Take | FMLA Tracking Take     Sick Leave | Sick Leave     FMLA Tracking Take | FMLA Tracking Take     Sick Leave | Sick Leave     FMLA Tracking Take                  | 🖄 Day Off      | İ Day Off    |
| ☆      | Concellinguine                                                                                                    |         | 7.5 Hours                         | 7.5 Hours                         | C Annual Leave 7.50 Hrs ⊘         | Annual Leave 7.50 Hrs             | C Annual Leave     7.50 Hrs ∅                      | 🖄 Day Off      | 🖄 Day Off    |
| ☆      | and the second second                                                                                                    |         | 7.5 Hours                         | Sick Leave 5.00 Hrs               | 7.5 Hours                         | 7.5 Hours                         | 7.5 Hours                                          | 🖹 Day Off      | 🖾 Day Off    |
| ☆      | and the second second                                                                                                    |         | 7.5 Hours                         | 7.5 Hours                         | 7.5 Hours                         | 7.5 Hours                         | 7.5 Hours                                          | 🖄 Day Off      | 🖄 Day Off    |
| ☆      | And South Street, Street, St.                                                                                                    |         | 7.5 Hours                         | C Annual Leave 7.50 Hrs< <p>⊘</p> | 7.5 Hours                         | 7.5 Hours                         | <ul> <li>Annual Leave</li> <li>7.50 Hrs</li> </ul> | 🖄 Day Off      | 🖄 Day Off    |
| ☆      | The other states                                                                                                    |         | 7.5 Hours                         | 7.5 Hours                         | 7.5 Hours                         | Sick Leave 2.00 Hrs               | 7.5 Hours                                          | 🖄 Day Off      | 🖾 Day Off    |
| ☆      | The second second secon |         | 7.5 Hours                         | 7.5 Hours                         | 7.5 Hours                         | 7.5 Hours                         | 7.5 Hours                                          | ⊠ Day Off      | İ Day Off    |

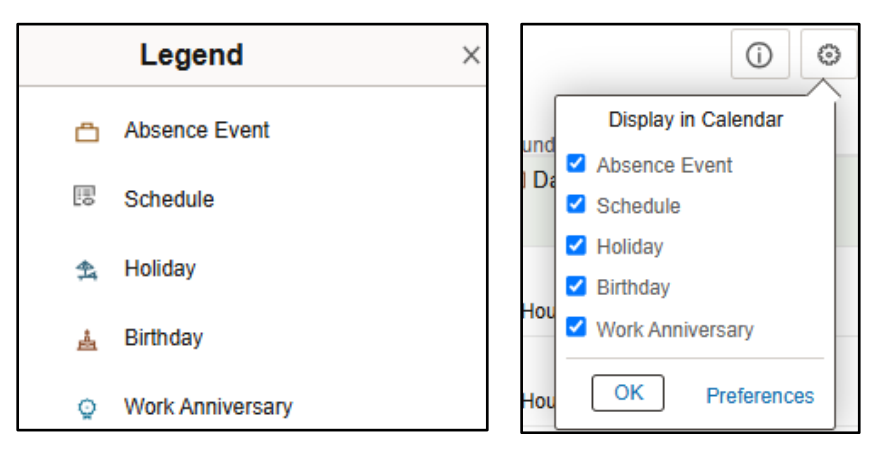

Employees can be 'starred' so that managers can access the schedules for a specific subset of their direct reports. To star an employee, simply click the star to the left of the name. The star will become blue when selected. Click the **Starred** tab to view only those direct reports who have been starred.

| Team     | Calendar                       |         |                    |
|----------|--------------------------------|---------|--------------------|
| Team     | Starred                        | Filters | Today              |
| Search I | Name or Job Tittle             | Q       | 28 April<br>Monday |
| *        | DS Undergraduate Work Study    |         | 0 Hours            |
| *        | DI<br>Undergraduate Work Study |         | 0 Hours            |

You can filter your search by Name, Position Number, Payroll Status, Job Code, Department ID, and Location Code.

| Cancel          | Filters  | Done |
|-----------------|----------|------|
| First Name      |          |      |
| Last Name       |          |      |
| Position Number | Q        |      |
| Payroll Status  | <b>~</b> |      |
| Job Code        | Q        |      |
| Department ID   | Q        |      |
| Location Code   | Q        |      |
|                 |          |      |
|                 | Reset    |      |

Use the calendar icon in the top left corner to jump to a specific day/week.

| Ð       |        |       | Calendar × |   |     |     |    |    |  |
|---------|--------|-------|------------|---|-----|-----|----|----|--|
|         |        | April |            |   | ▶ 2 | 025 |    | ~  |  |
|         |        | S     | М          | Т | w   | Т   | F  | S  |  |
| Filters |        |       |            | 1 | 2   | 3   | 4  | 5  |  |
| Q       | 28 Apr | 6     | 7          | 8 | 9   | 10  | 11 | 12 |  |

4) Congratulations! You have successfully viewed your Team Calendar using the Manager Self Service homepage.

# Viewing Job and Compensation Data via the Manager Dashboard

1) Begin at the Employee Self Service landing page. Click the drop-down menu from the **Employe** Self Service title, then select Manager Self Service.

| SOUTH CAROLINA OF       | 🛞 Menu 🗸         | Search in Menu    | (    | ۵ <b>(</b> | Û      | : | 0 |
|-------------------------|------------------|-------------------|------|------------|--------|---|---|
| Employee Self Service ~ |                  |                   |      | <          | 3 of 3 | > | : |
| My Homepage             |                  |                   |      |            |        |   |   |
| Manager Self Service    | Announceme       | nts               |      |            |        |   |   |
| Employee Self Service   |                  |                   |      |            |        |   |   |
| Ν                       | lo Announcements | available         |      |            |        |   |   |
| ✓ My Self-Service       |                  |                   |      |            |        |   |   |
| Time and Absence        | e                | Employee Calendar | Payr | oll        |        |   |   |

### 2) Click the Manager Dashboard tile.

| Manag   | Manager Self Service ~ < |               |                             |  |  |  |  |
|---------|--------------------------|---------------|-----------------------------|--|--|--|--|
| ∨ My Te | eam's Information        |               |                             |  |  |  |  |
|         | My Team                  | Team Calendar | Time and Absence Workcenter |  |  |  |  |
|         | 요<br>요*요                 |               | ARR<br>ARR                  |  |  |  |  |
|         | Manager Dashboard        |               |                             |  |  |  |  |

3) The information on this page is read only and is split between two tabs. The drop-down menu and links on these pages allow you to view job and compensation information about your direct reports. The Summary tab contains the list of direct reports. The Actions menu located to the right of the employee's name serves as a jumping off point to access additional pages in PeopleSoft containing information about the employee and their absences.

| Favorites 🔻    | Main Menu 🔻         | >   | Manager   | Self Ser | vice 🔻 🚿   | Ma     | anager Dashboard            |          |   |             |      |
|----------------|---------------------|-----|-----------|----------|------------|--------|-----------------------------|----------|---|-------------|------|
|                | TY OF<br>H CAROLINA |     |           |          | All        | •      | Search                      |          |   | Advanced Se | arch |
| Manager Da     | ashboard            |     |           |          |            |        |                             |          |   |             |      |
| Direct         | Line Reports        |     |           |          |            |        |                             | 0        | • |             |      |
| Summary        | Job Details         | Com | pensation |          | Personaliz | ze   F | ind   View All   🕗   📑      | 1-3 of 3 |   |             |      |
| Name           |                     |     |           |          |            |        |                             |          |   |             |      |
| Calle Salaras  |                     |     |           |          |            |        | <ul> <li>Actions</li> </ul> |          |   |             |      |
| Contract Land  |                     |     |           |          |            |        | <ul> <li>Actions</li> </ul> |          |   |             |      |
| States Section |                     |     |           |          |            |        | <ul> <li>Actions</li> </ul> |          |   |             |      |
|                |                     |     |           |          |            |        |                             |          |   |             |      |

- **NOTE:** For display purposes, only the first 10 direct reports are displayed. Use the **Find**, **View All**, '**Zoom**', '**Download to Excel**', or directional arrow options in the header to view additional employees. Clicking **Personalize** will allow you to reorder the columns to your liking.
- 4) To view Time Management functions for an employee, click the Actions menu and select Time Management. From here, you will be to request an absence on behalf of your employee, view current requests, and view their Absence History.

| Favorites 🔻 | Main Menu 🔻  | >     | Manager Self Se | ervice 🔻 > | Mar     | ager Dashboard   |                            |                                                |                  |       |                                                                  |
|-------------|--------------|-------|-----------------|------------|---------|------------------|----------------------------|------------------------------------------------|------------------|-------|------------------------------------------------------------------|
|             | H CAROLINA   |       |                 | All        | ▼ S     | earch            |                            |                                                | >>               | Advan | ced Search                                                       |
| Manager Da  | ashboard     |       |                 |            |         |                  |                            |                                                |                  |       |                                                                  |
| Direct      | Line Reports |       |                 |            |         |                  |                            | 0 •                                            |                  |       |                                                                  |
| Summary     | Job Details  | Compe | ensation 🚥      | Personaliz | e   Fir | d   View All   🔄 |                            | 1-3 of 3                                       |                  |       |                                                                  |
| Name        |              |       |                 |            |         | _ <b>-</b> A     | ctions                     | 3                                              |                  |       |                                                                  |
| San San     |              |       |                 |            | -       |                  | Time I<br>Job ar<br>View i | Management<br>nd Personal In<br>in Talent Sumi | formatio<br>mary | )n ⊧  | Request Absence<br>View Absence Balances<br>View Absence History |
|             |              |       |                 |            |         |                  |                            |                                                |                  |       |                                                                  |

4) To view employee Job and Personal info, click the Actions menu and select Job and Personal Information. Next, click View Employee Personal Info.

| All VINVERSITY OF Search Advanced Search                                                            |
|----------------------------------------------------------------------------------------------------|
|                                                                                                    |
| Manager Dashboard                                                                                   |
| Direct Line Reports C •                                                                             |
| Personalize   Find   View All   2   1 3 of 3         Summary       Job Details         Compensation |
| Name                                                                                                |
| Time Management                                                                                     |
| Job and Personal Information  View Employee Personal Info View in Talent Summary                    |
|                                                                                                    |

5) The View Employee Personal Info page displays additional personal and work-related information about your employee. Click on the links at the bottom of the page to see the employee's birth month/day and/or their emergency contacts. To return to the Manager Dashboard, click the **Return to Manager Dashboard** link in the bottom left.

| Favorites  Main Menu        | View Employee Personal Info |       |        |                   |                     |   | Â          |
|-----------------------------|-----------------------------|-------|--------|-------------------|---------------------|---|------------|
| SOUTH CAROLINA              |                             | All 👻 | Search | Advanced Sea      | rch                 |   | Add To 👻   |
| Employee Informatior        | ı                           |       |        |                   |                     | I | New Window |
| Undergrav<br>Actions -      | duate Work Study            |       |        |                   |                     |   |            |
| Personal Information        |                             |       |        |                   |                     |   |            |
| Empl ID                     | 100010107                   |       |        | First Start Date  | 01/21/2025          |   |            |
| Position                    |                             |       |        | Department        | ARTS                |   | 925410     |
| Job Code                    | Undergraduate Work Stu      | ıdy   | SFWR   | Location          | Center For The Arts |   | 807        |
| Company                     | University of South Caro    | lina  | USC    | Regular/Temporary | Temporary           |   |            |
| Business Unit               | USC Beaufort                |       | SCBFT  | Full/Part Time    | Part-Time           |   |            |
| Additional Information      |                             |       |        |                   |                     |   |            |
|                             |                             |       |        |                   | Birthday            |   |            |
|                             |                             |       |        |                   |                     |   |            |
|                             | Emergency Contacts          |       |        |                   |                     |   |            |
| Return to Manager Dashboard |                             |       |        |                   |                     |   |            |

6) To view an employee's Talent Summary, click the Actions menu next to the employee. Click View in Talent Summary. This is alternate page that displays information similar to what is displayed on the View Employee Personal Info and My Team tile pages. To return to the Manager Self Service home page, click the Return to Manager Dashboard link at the bottom left.

| Favorites 🔻 | Main Menu 🔻        | > Manager S    | elf Service 🔻 > | Manager Dashb              | pard      |               |         |          |
|-------------|--------------------|----------------|-----------------|----------------------------|-----------|---------------|---------|----------|
|             | TY OF<br>TCAROLINA |                | All             | <ul> <li>Search</li> </ul> |           |               | >>      | Advanced |
| Manager Da  | ashboard           |                |                 |                            |           |               |         |          |
| Direct      | Line Reports       |                |                 |                            |           | 0 •           |         |          |
| Summary     | Job Details        | Compensation [ | Personalize     | Find   View All            | 0         | 1-3 of 3      |         |          |
| Name        |                    |                | _               |                            | - Actions |               |         | _        |
|             |                    |                |                 |                            | Time N    | Management    | ormatio |          |
|             |                    |                |                 |                            | View in   | n Talent Summ | ary     |          |
|             |                    |                |                 |                            |           |               |         |          |

| Favorites  Main Menu          | > Manager Self Service > Talent Summary |                           |              |                 |
|-------------------------------|-----------------------------------------|---------------------------|--------------|-----------------|
| SOUTH CAROLINA                |                                         |                           | All 💌 Search | Advanced Search |
| Talent Summary                |                                         |                           |              |                 |
| - Actions                     | Job Title Undergraduate Work Study      | HR Status Active          |              |                 |
|                               | Job Code SFWR                           | Org Relationship Employee |              |                 |
|                               | Work Phone                              | Years in Current Job 0.3  |              |                 |
|                               | Location Center For The Arts            | Full/Part Time Part-Time  |              |                 |
|                               | Email                                   |                           |              |                 |
|                               | Employee ID                             |                           |              |                 |
|                               |                                         |                           |              |                 |
|                               |                                         |                           |              |                 |
|                               |                                         |                           |              |                 |
|                               |                                         |                           |              |                 |
| Return To Manager Dashboard   |                                         |                           |              |                 |
| rtetarii to manager bashboard |                                         |                           |              |                 |

**NOTE:** You can also access the **Talent Summary** for your employees by clicking on their name directly from the Manager Dashboard.

## (Continued on next page)

7) To view details about your direct reports' positions, click the **Job Details** tab. The **Job Details** tab contains basic information about your direct reports, including the Job Code, the Years in Job, and the Job Title.

| Favorites 🔻      | Main Menu 🔻        | > Manager    | Self Service 🔻 | > Man           | ager Dashboard        |          |       |     |
|------------------|--------------------|--------------|----------------|-----------------|-----------------------|----------|-------|-----|
|                  | Y OF<br>I CAROLINA |              |                |                 | All 🔻 Search          |          | >> Ad | dva |
| Manager Da       | shboard            |              |                |                 |                       |          |       |     |
| Direct L         | ine Reports        |              |                |                 |                       | 0 -      |       |     |
| Summary          | Job Details        | Compensation | Perso          | nalize   Fir    | d   View All   💷   📑  | 1-3 of 3 |       |     |
| Name             |                    | Empl ID      | Job Code       | Years in<br>Job | Job Title             |          |       |     |
| Calls Talance    |                    |              | SFWR           | 0.3             | Undergraduate Work St | tudy     |       |     |
| Territory Income |                    |              | SFWR           | 0.6             | Undergraduate Work St | udy      |       |     |
| Name Incide      |                    |              | SFWR           | 0.6             | Undergraduate Work St | udy      |       |     |
|                  |                    |              |                |                 |                       |          |       |     |

8) To view compensation information for your direct reports, click the **Compensation** tab. The Compensation tab displays basic information about the compensation of your direct reports, including their annualized salary (and currency type), as well as the market range of the corresponding job code (minimum, midpoint, and maximum).

| Favorites 🔻     | Main Menu 🔻        | > Manager Self Se             | ervice 🔻 👔 | > Manager D      | ashboard)                  |            |      |
|-----------------|--------------------|-------------------------------|------------|------------------|----------------------------|------------|------|
|                 | TY OF<br>HCAROLINA |                               |            | All              | <ul> <li>Search</li> </ul> |            | Advi |
| Manager Da      | ashboard           |                               |            |                  |                            |            |      |
| Direct          | Line Reports       |                               |            |                  |                            | 0 •        | •    |
| Summary<br>Name | Job Details        | Compensation<br>Annual Salary | Personal   | ize   Find   Vie | w All   🔄   🔢              | 1-3 of 3   |      |
| Table Tablese   |                    | 7,800.000                     | USD        | 15,080.000       | 32,540.000                 | 50,000.000 |      |
| Testine Issue   |                    | 4,160.000                     | USD        | 15,080.000       | 32,540.000                 | 50,000.000 |      |
| State Testile   |                    | 5,200.000                     | USD        | 15,080.000       | 32,540.000                 | 50,000.000 |      |
|                 |                    |                               |            | •                |                            | -          |      |

9) You can combine all tabs into a single page by using the chart icon on the far right. To return to the tabbed view, click the same icon again.

| Favorites 🔻 Main Menu 🔻 | Manager Self Se | ervice 🔻 | > Manager (      | Dashboard     |            |   |                 |
|-------------------------|-----------------|----------|------------------|---------------|------------|---|-----------------|
| SOUTH CAROLINA          |                 |          | All 🔻 s          | earch         |            | > | Advanced Search |
| Manager Dashboard       |                 |          |                  |               |            |   |                 |
| Direct Line Reports     |                 |          |                  |               | 0 0 -      |   |                 |
| Summary Job Details Con | npensation      | Personal | ize   Find   Vie | w All   💷   🚦 | 1-3 of 3   |   |                 |
| Name                    | Annual Salary   | Currency | Minimum          | Midpoint      | Maximum    |   |                 |
|                         | 7,800.000       | USD      | 15,080.000       | 32,540.000    | 50,000.000 |   |                 |
|                         | 4,160.000       | USD      | 15,080.000       | 32,540.000    | 50,000.000 |   |                 |
|                         | 5,200.000       | 050      | 15,060.000       | 32,540.000    | 50,000.000 |   |                 |
|                         |                 |          |                  |               |            |   |                 |
|                         |                 |          |                  |               |            |   |                 |
|                         |                 |          |                  |               |            |   |                 |
|                         |                 |          |                  |               |            |   |                 |

**10)** Congratulations! You have successfully used the Manager Dashboard to view Job and Compensation Data.